# FLIPGRID GUIDE

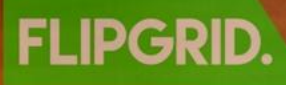

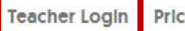

Are you an educator? **Click here** to sign up.

 $\odot$ 

Enter your Grid code

### Social learning for everyone.

Ga naar <u>flipgrid.com</u> en klik rechts bovenin op **Teacher Login**. Vul als email *"xdebruijn@davinci.nl"* in en als wachtwoord *"TCEngels2017"*.

FLIPGRID.

### **Administrator Login**

| Emall        |   |  |
|--------------|---|--|
| Email Addres | S |  |
| Password     |   |  |
| Password     |   |  |

### **My Grids**

A grid is your classroom or community of learners. Grids have topics and topics have responses.

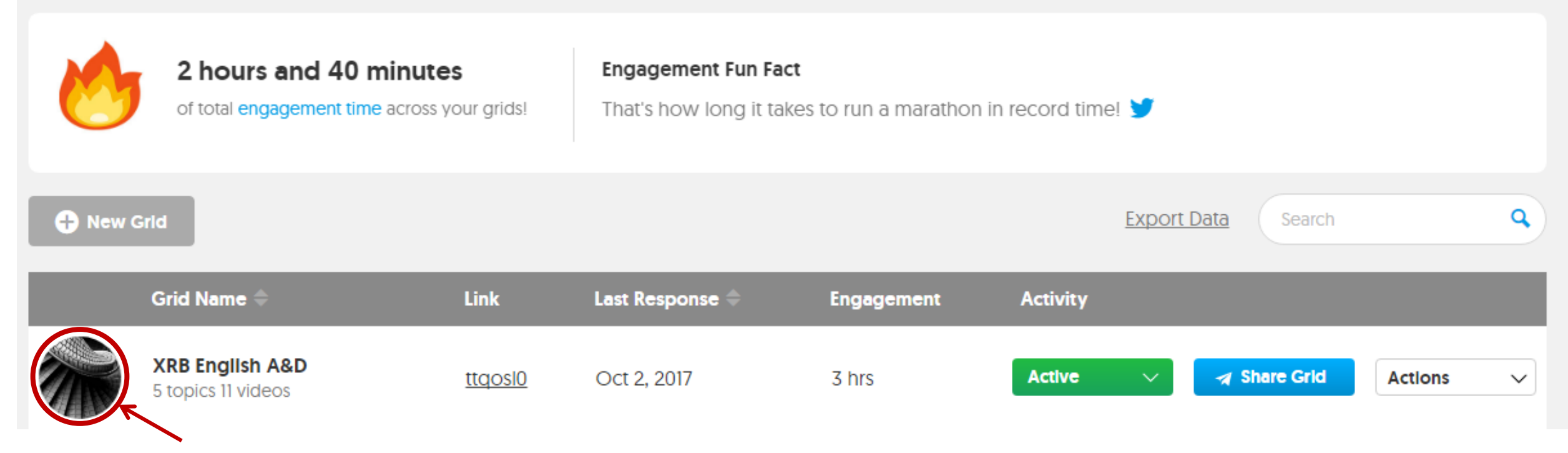

Hier zie je een overzicht van de "grids", wat een soort digitale klaslokalen zijn. Hier komen uiteindelijk Grids voor iedere docent te staan. De link-code (hier **ttqosl0**) is wat leerlingen gebruiken om in te loggen. Klik op jouw Grid om verder te gaan.

In de Grid vind je de Topics, de opdrachten. Hier kun je de opdrachten activeren en weer uitzetten. Druk op "New Topic" om een opdracht aan te maken!

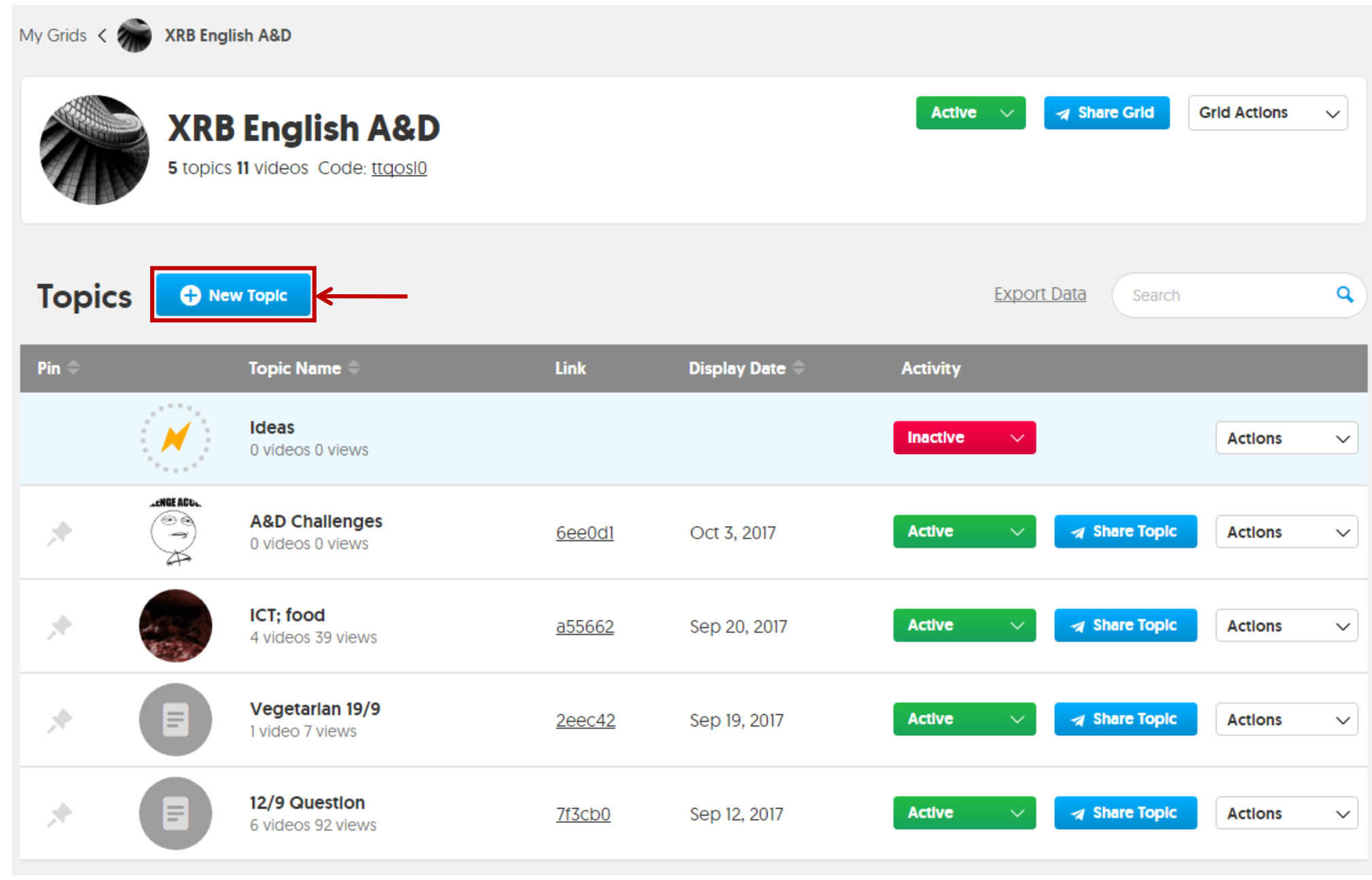

**Topic Title:** Hier geef je een titel aan de opdracht, bijvoorbeeld "Favorite food in 90 seconds!"

### Video Response Time:

Hier kun je instellen hoe lang de leerlingen kunnen opnemen. De opties gaan van 15 seconden tot 5 minuten.

**Topic Question:** Hier kun je de uitleg van de opdracht opschrijven.

### Launch/Freeze Dates:

Als je wilt kun je hier van te voren instellen wanneer de opdracht opent en sluit.

### Section 1 of 5

### **Topic Details**

### Topic Title

inactive.

Active

Add a title for your topic to provide context.

Topic title

#### Required. 35 characters max

Video Response Time [All varying times are available in Flipgrid Classroom only] Adjust the maximum recording time allowed in this topic.

1 minute 30 seconds

### Topic Description/Question

| lext ca | n be u  | 0 to 350  | cnara   | cters.   |          |                              |                |                                                                |                 |
|---------|---------|-----------|---------|----------|----------|------------------------------|----------------|----------------------------------------------------------------|-----------------|
| C       | C       | В         | I       | <u>U</u> | œ        | 8                            |                |                                                                |                 |
| Add     | your o  | questio   | n or st | imulus   | text fo  | or this topic.               |                |                                                                |                 |
|         |         |           |         |          |          |                              |                |                                                                |                 |
|         |         |           |         |          |          |                              |                |                                                                |                 |
|         |         |           |         |          |          |                              |                |                                                                |                 |
|         |         |           |         |          |          |                              |                |                                                                | 0 / 350         |
| Require | ed. 350 | ) charac  | ters ma | ах       |          |                              |                |                                                                |                 |
| Active  | State   |           |         |          |          |                              |                | Launch and Freeze Dates [Flipgrid Classroom Only]              |                 |
| Make y  | our top | oic activ | e, froz | en (stud | dents ca | an view responses, but canno | ot record], or | Selecting launch and freeze dates set when a topic is active a | nd then frozen. |

\$

\$

Topic Display Date

10/18/2017

Your timezone is set to Europe/Amsterdam. Not correct? Update your timezone.

This date is displayed on your topic and can be used to order your topics.

| 10/18/2017 | $\rightarrow$ Never | × |
|------------|---------------------|---|
|------------|---------------------|---|

Optional. You can set this manually by changing the Active State.

### **Topic Resources:** hier kun je materiaal toevoegen als extraatje aan de opdracht, zoals een YouTube filmpje als voorbeeld, een lasagne recept als inspiratie of zelf een filmpje opnemen.

### **Response Features 1:**

hier kun je instellen of de leerlingen hun video's kunnen bewerken met stickers/tekeningen, etc. Section 2 of 5

### **Topic Resources**

Record, upload or import a topic stimulus to be added to your topic.

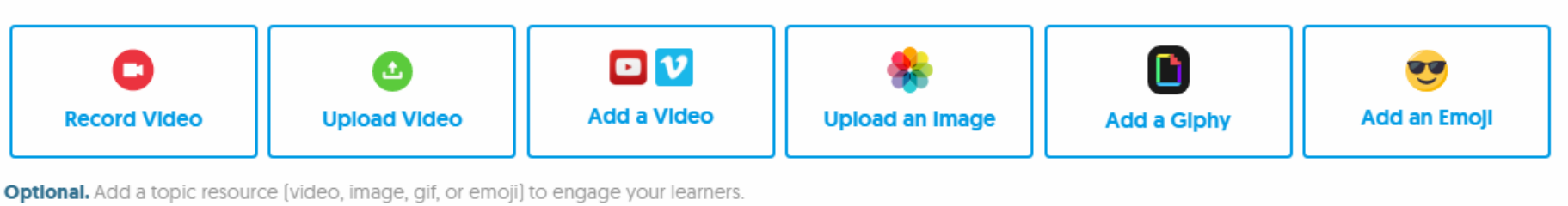

Section 3 of 5

### **Topic Attachment**

Include an external link (Google Docs, OneNote, Dropbox, etc.) to your topic. This will be displayed on the topic.

| eatured | Link |
|---------|------|
|         |      |

| 1. | 1- | li. | -1 |   | I D |    |  |
|----|----|-----|----|---|-----|----|--|
| V  | a  | 115 |    | U | 11  | VI |  |

Optional. Link must be a valid URL. Title can be 64 characters max.

Section 4 of 5

### **Response Features**

### Selfle Decorations

Allow students to decorate their selfies with drawings and stickers. Decorations can be individually selected or disabled entirely.

Stickers and Drawings

### Attachment Title

#### **Response Moderation**

If responses are moderated, the grid owner must approve responses before they are visible in the topic.

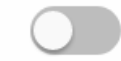

¢

### **Response Features 2:**

Hier zijn nog meer opties voor de responses van leerlingen. \**Response Link* moet op <u>None</u> staan en *Require* 

*Email for Responses* <u>op</u> <u>aan</u>!

Feedback: Hier kun je kiezen of je simpele tekstuele feedback wilt geven of een eigen rubric maken.

#### Response Reactions

Allow students to leave emoji reactions on a response.

Emoji Reactions

| *   |          |    |
|-----|----------|----|
| - I | Response | LI |

Response Link Allow students to add a link to their video. Links can be public (visible to all), private

(only visible to you), or none.

None

### Response Title

Allow students to add a title [maximum 80 characters] to their response. Titles can include hashtags for searchability.

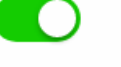

Section 5 of 5

### Feedback

#### Basic Feedback

Provide basic feedback on a response based on student verbalization and clarity of expressed ideas.

#### Custom Feedback

Build and assign custom feedback rubrics based on the needs and qualifications of your classroom.

Replies to Responses [Only available in Flipgrid Classroom]

Allow students to reply to a response. For Classroom users, *Reply as Educator* will always be available in the Flipgrid Admin.

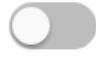

۲

٥

### \* Require Email for Responses

Require students to provide an email address to submit their video.

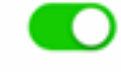

#### Video Views

Display the number of views a video has received.

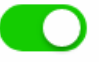

Provide basic feedback on a video based on student verbalization and clarity of expressed ideas.

| Performance |  |
|-------------|--|
| ✓ Ideas     |  |

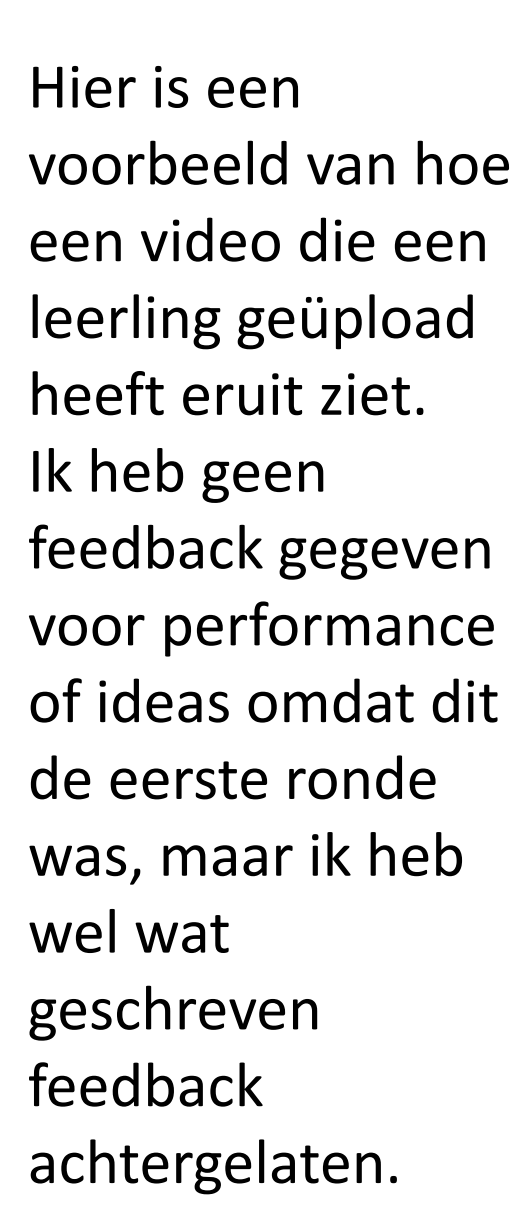

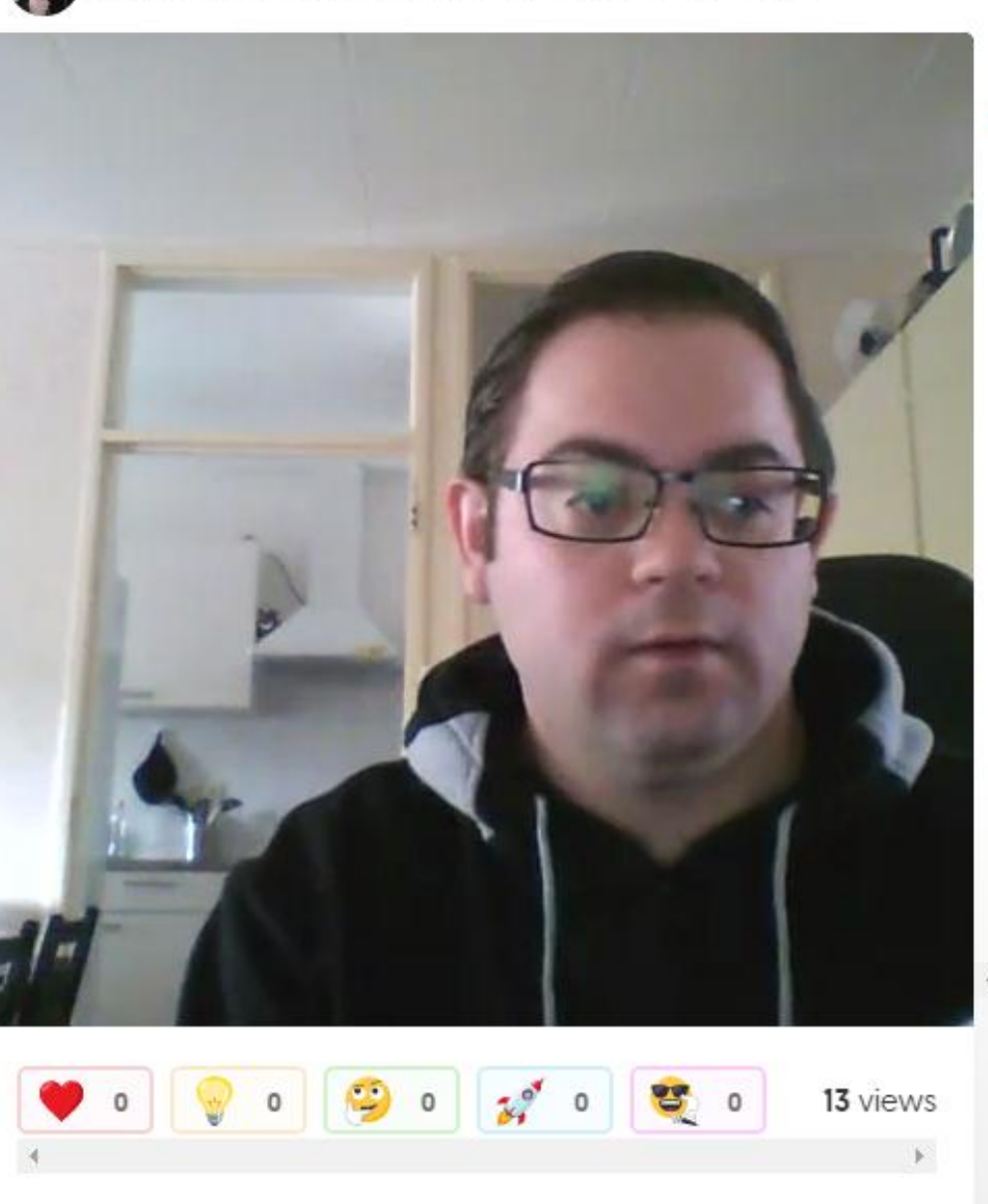

| Teedback                                                                                                    | Details                                              | Replies (0)                            | Share                  | Transcript              |
|----------------------------------------------------------------------------------------------------|------------------------------------------------------|----------------------------------------|------------------------|-------------------------|
| Provide feedb<br>feedback rub                                                                                                    | back that can<br>ric may be ri                       | be emailed to y<br>nodified in Section | our studer             | nt. This<br>late Topic. |
| Rubric [autos                                                                                                    | aved]                                                |                                        |                        |                         |
| Case and access                                                                                                    | formance                                             | 0                                      | t Ideas                |                         |
| 0 <b>‡</b> Pe                                                                                                    | normance                                             | Ŭ                                      |                        |                         |
| 0  Performance Performance Per | utosaved)<br>ne delay!                               |                                        |                        |                         |
| 0  Performance O Performance Feedback                                                                                                    | utosaved)<br>ne delay!<br>dea for a p                | izza toastie! Yo                       | u made m               | ne hungry               |
| 0  Performance  Feedback [and Sorry for th I like your i Well-spoke                                                                                                    | utosaved)<br>ne delay!<br>dea for a p<br>en, good ex | izza toastie! Yo                       | u made m<br>I like how | ne hungry               |

#### Send Feedback to Student

Leon van der Walle 🏠 Feature 🖋 Edit

Spreek opdracht Engels voor 1 Oktober

Are you an educator? Click here to sign up.

### <u>Leerlingen zichzelf</u> <u>laten toevoegen</u>

Ook leerlingen gaan naar <u>Flipgrid</u> maar vullen hier de Grid code in. Hierna wordt er naar een Password gevraagd, dit is je eigen 3-lettercode.

## Shh... This grid is locked.

password

Open

 $\odot$ 

### **XRB English A&D**

() by TC Engels 4 topics 11 videos 141 views 2.6h engagement

### CHALLENGE ACCEPTED

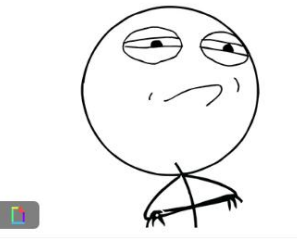

A&D Challenges Oct 3

Tell us something about a challenge you are dealing with right now. It can be a small one, it can be a big one. Why is it a challenge for you? What have you done against it so far?

0 videos

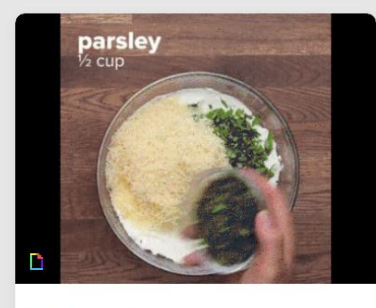

ICT: food Sep 20 I want YOU to tell me about your favorite meal! Describe for me what it is, what are some ingredients, who prepares it and why is it so special?

You get 90 seconds for this. Make sure to prepare your speech before you start recording. Give me good descriptions, make me hungry!

4 videos

Vegetarian 19/9 Sep 19

Do you think people are vegetarian for personal reasons or society reasons? Would you ever be vegetarian? How long have you been a vegetarian? Why did you become a vegetarian? What would happen to meat farmers jobs if the whole world became vegetarian? Do you think that people should be taxed more money to buy meat?

1 video

Code: a55662

K Back to XRB English A&D

Hierna zien de leerlingen de Topics die je in

klikken, verschijnt het tweede beeld waarin

leerlingen hun eigen video toevoegen door

de Grid gezet hebt. Als ze op de opdracht

ICT: food Sep 20

op de grote groene knop te drukken.

I want YOU to tell me about your favorite meal!

Describe for me what it is, what are some ingredients, who prepares it and why is it so special? You get 90 seconds for this. Make sure to prepare your speech before you start recording. Give me good descriptions, make me hungry!

4 responses 42 views 0.6h engagement

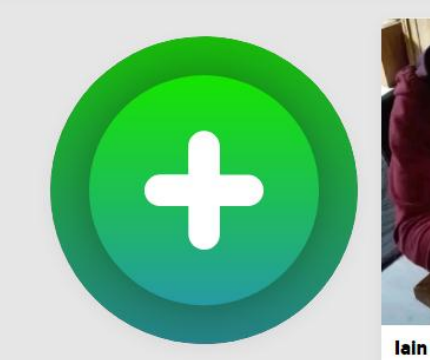

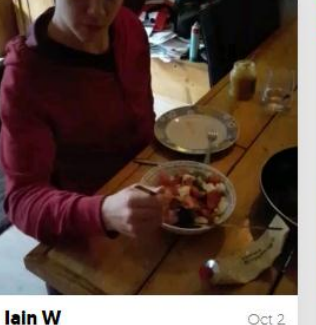

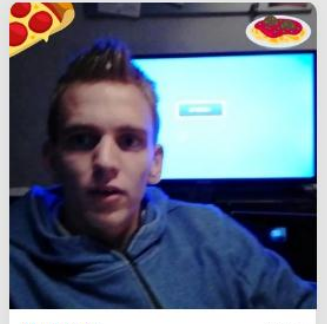

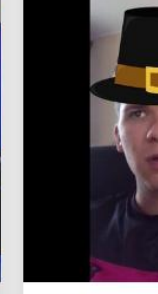

Ruben G

Oct 2 Video Engels etennnnnn

Jim V Sushi

Nadat leerlingen hun video geüpload hebben, krijgen leerlingen de kans om informatie in te vullen. Het is heel belangrijk dat leerlingen hun (Da Vinci) emailadres invullen, zodat ze feedback kunnen ontvangen!